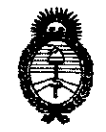

## 0164 DISPOSICIÓN Nº

0 7 ENE 2011 BUENOS AIRES,

VISTO el Expediente Nº 1-47-15326/10-3 del Registro de esta Administración Nacional de Medicamentos, Alimentos y Tecnología Médica (ANMAT), У

#### CONSIDERANDO:

Que por las presentes actuaciones AGFA HEALTHCARE ARGENTINA S.A. solicita se autorice la inscripción en el Registro Productores y Productos de Tecnología Médica (RPPTM) de esta Administración Nacional, de un nuevo producto médico.

Que las actividades de elaboración y comercialización de productos médicos se encuentran contempladas por la Ley 16463, el Decreto 9763/64, y MERCOSUR/GMC/RES. Nº 40/00, incorporada al ordenamiento jurídico nacional por Disposición ANMAT Nº 2318/02 (TO 2004), y normas complementarias.

Que consta la evaluación técnica producida por el Departamento de Registro.

Que consta la evaluación técnica producida por la Dirección de Tecnología Médica, en la que informa que el producto estudiado reúne los requisitos técnicos que contempla la norma legal vigente, y que los establecimientos declarados demuestran aptitud para la elaboración y el control de calidad del producto cuya inscripción en el Registro se solicita.

Que los datos identificatorios característicos a ser transcriptos en los proyectos de la Disposición Autorizante y del Certificado correspondiente, han sido convalidados por las áreas técnicas precedentemente citadas.

Que se ha dado cumplimiento a los requisitos legales y formales que contempla la normativa vigente en la materia.

Que corresponde autorizar la inscripción en el RPPTM del producto médico objeto de la solicitud.

Que se actúa en virtud de las facultades conferidas por los Artículos 8º, inciso II) y 10°, inciso i) del Decreto 1490/92 y por el Decreto 425/10.

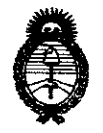

# Por ello; EL INTERVENTOR DE LA ADMINISTRACIÓN NACIONAL DE MEDICAMENTOS, ALIMENTOS Y TECNOLOGÍA MÉDICA DISPONE:

ARTICULO 1°- Autorízase la inscripción en el Registro Nacional de Productores y Productos de Tecnología Médica (RPPTM) de la Administración Nacional de Medicamentos, Alimentos y Tecnología Médica del producto médico de Marca: AGFA, nombre descriptivo DIGITALIZADOR-CHASIS Y PLACAS y nombre técnico Digitalizadores de Películas, de acuerdo a lo solicitado, por AGFA HEALTHCARE ARGENTINA S.A., con los Datos Identificatorios Característicos que figuran como Anexo I de la presente Disposición y que forma parte integrante de la misma.

ARTICULO 2º - Autorízanse los textos de los proyectos de rótulo/s y de instrucciones de uso que obran a fojas 28 y 30 a 44 respectivamente, figurando como Anexo II de la presente Disposición y que forma parte integrante de la misma.

ARTICULO 3º - Extiéndase, sobre la base de lo dispuesto en los Artículos precedentes, el Certificado de Inscripción en el RPPTM, figurando como Anexo III de la presente Disposición y que forma parte integrante de la misma

ARTICULO 4º - En los rótulos e instrucciones de uso autorizados deberá figurar la leyenda: Autorizado por la ANMAT, PM-1689-43, con exclusión de toda otra leyenda no contemplada en la normativa vigente.

ARTICULO 5°- La vigencia del Certificado mencionado en el Artículo 3° será por cinco (5) años, a partir de la fecha impresa en el mismo.

ARTICULO 6° - Registrese. Inscribase en el Registro Nacional de Productores y Productos de Tecnología Médica al nuevo producto. Por Mesa de Entradas notifíquese al interesado, haciéndole entrega de copia autenticada de la presente Disposición,

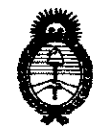

conjuntamente con sus Anexos I, II y III. Gírese al Departamento de Registro a los fines de confeccionar el legajo correspondiente. Cumplido, archívese.

Expediente Nº 1-47-15326/10-3 DISPOSICIÓN Nº 0164

Mirigh

DI. OTTO A. ORSINGHER SUB-INTERVENTOR A.N.M.A.T.

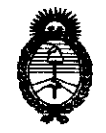

## ANEXO I

Nombre descriptivo: DIGITALIZADOR-CHASIS Y PLACAS

Código de identificación y nombre técnico UMDNS: 16-910 - Digitalizadores de Películas

Marca: AGFA

Clase de Riesgo: Clase II

Indicación/es autorizada/s: Digitalizador de imágenes.

Modelo/s:

DIGITALIZADOR DX-G

CHASIS Y PLACAS CR MD 4.0R EN LAS SIGUIENTES MEDIDAS

- 35 X 43 CM
- 35 X 35 CM
- 24 X 30 CM
- 18 X 24 CM
- 15 X 30 CM
- 8 X10 "
- 10 X 12"
  - 11 X 14"
  - 14 X 14"
  - 14 X 17"

21 X 43 CM(35 X 43CM)

Condición de expendio: Venta exclusiva a profesionales e instituciones sanitarias. Nombre del fabricante: AGFA HEALTHCARE N.V

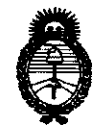

Lugar/es de elaboración: SEPTESTRAAT 27, B-2640 MORTSEL, B-2640 MORTSEL, Bélgica.

Nombre del fabricante: AGFA-GEVAERT HEALTHCARE GmbH

Lugar/es de elaboración: BÛRGEMEISTER-GÔTZ-STRASSE 10, SCHROBENHAUSEN-ALEMANIA

MAX-PLANCK-STR. 1 D-82380 PEINBENBERG -ALEMANIA

Expediente Nº 1-47-15326/10-3

0164 DISPOSICIÓN Nº

ORSINGHER SUB-INTERVENTOR A.N.M.A.T.

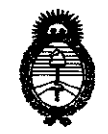

 $\sim$ 

#### ANEXO II

TEXTO DEL/LOS RÓTULO/S e INSTRUCCIONES DE USO AUTORIZADO/S del PRODUCTO MÉDICO inscripto en el RPPTM mediante DISPOSICIÓN ANMAT Nº

dungh

Dr. OTTO A. ORSINGHER SUB-INTERVENTON A.N.M.A.T.

# 0164

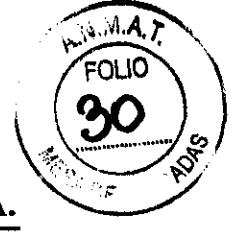

AGFA HealthCare Argentina S.A.

## Manual de uso

En la primera parte de dicho manual se encuentra el índice en el cual se despliega toda lo que contiene detalladamente.

## Introducción

En este capítulo se describe la introducción a este manual y la introducción al dispositivo **DX-G**.

## Ámbito

El manual contiene información general para un uso seguro y eficaz del digitalizador **DX-G**.

## Advertencia, precauciones, instrucciones y notas

Demuestra en pictogramas como aparecerán las advertencias, precauciones, instrucciones y notas que describen dicho manual.

## Descargo de responsabilidad

AGFA no asume responsabilidad por el uso de este documento si se han efectuado cambios no utilizados en su contenido o su formato.

## Introducción al dispositivo DX-G

En esta sección se describe el uso previsto, usuario destinatario, configuración, documentación del sistema, formación, reclamación acerca del producto, compatibilidad, instalación, etiquetas, mantenimiento y limpieza, directrices de seguridad, control de calidad.

## Usuario destinatario

Dicho manual está destinado a los usuarios cualificados de productos AGFA y a personal de clínica de rayos X con experiencia para el diagnostico que hayan recibido la formación correspondiente.

LIC. OSVALDO ANTENNO/OLIVA DIRECTOR RECAILOO - M.N. CARE ARGENTINA S.A. AGFA HEA

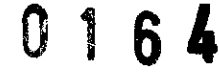

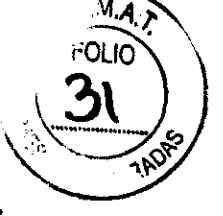

Los usuarios son las personas que manipulan el equipo y los que tienen autoridad sobre su uso.

Antes de maniobrar el equipo, el usuario debe leer, comprobar, tomar nota y observar estrictamente todas las advertencias, precauciones e indicaciones de seguridad que hay en el equipo.

#### Configuración

El **digitalizador DX-G** forma parte de un sistema de radiografía informatizada con la siguiente configuración:

- El digitalizador **DX-G**, para placas **CR MD 4.0 R** que retiren imágenes de rayos X latentes. El dispositivo **DX-G** permite la exposición secuencial de varios chasis.
- El estación de trabajo NX, una o varias estaciones de trabajo de radiografía informatizada para la identificación de chasis, el procesamiento y la transmisión de imágenes digitalizadas recibidas del dispositivo digitalizador. Si hay varias estaciones de trabajo NX en la configuración, una de ellas es la "estación de trabajo principal" que debe estar funcionando si el digitalizador envía imágenes a otras estaciones de trabajo NX.
- Sistema de chasis y placa: Detectores, chasis y placas AGFA CR MD 4.0 R.

#### Documentación del sistema

Describe la documentación que se encuentra con el

digitalizador.

#### Formación

El usuario debe haber recibido formación certificada por AGFA para el uso seguro y eficaz del producto antes de intentar trabajar con este. Los requisitos de formación pueden variar según el país. El usuario debe asegurarse de que recibe formación con arreglo a las leyes a los reglamentos locales con rango normativo. Un representante acreditado por AGFA puede facilitarle más información acerca de los aspectos relacionados con la formación certificada.

Ventas y Administración Venezuela 4267 (C1211ABE) Ciudad Autónoma de Buenos Aires Tel: 4958-9300 (líneas rotativas)

MITONIO OLIVA

EALTHCARE ARGENTINA S.A.

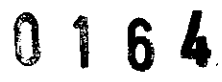

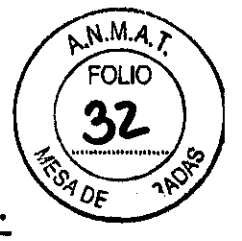

#### Reclamación acerca del producto

Describe que es lo adecuado para que el cliente o usuario tenga que realizar en el caso que tenga algún problema con el equipo.

#### Compatibilidad

El dispositivo **DX-G** solo debe utilizarse en combinación con otros equipos o componentes si **Agfa** ha reconocido expresamente la compatibilidad de estos. Puede solicitar al servicio técnico de **Agfa** una lista de tales equipos y componentes compatible.

#### Conformidad

El dispositivo **DX-G** se ha diseñado con arreglo a las directrices MEDDEV relativas a la aplicación de aparatos médicos y se ha probado en el marco de los procedimientos de evaluación de conformidad que requiere la Directiva 93/42/CEE MDD (Directiva del Consejo Europeo 93/42/CEE sobre aparatos médicos).

#### Etiquetas

- Etiqueta CE: 93/42/CEE "Aparatos médicos" (Europa), EN60601-1
- Etiqueta UL: UL 60601-1 segunda edición (Norteamérica)
- Etiqueta CUL: CSA 22.2 nº 601.1 (Canadá)

#### Supresión de radio interferencias

Por el presente documento se certifica que el dispositivo digitalizador ofrece supresión contra interferencias con arreglo a las especificaciones EN 55011 Clase A y las normas de la FCC CR47 Parte 15 Clase A.

#### Instalación

La instalación y configuración del dispositivo **DX-G** es realizada por un técnico de servicio certificado por **AGFA**.

Lic. OSVALDO ANTONIO OLIVA DIRECTOR TECNICO - M.N. AGFA HEALTHCARE ARGENU

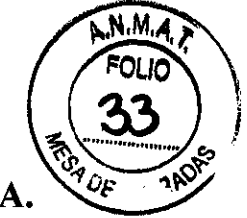

6

El dispositivo **DX-G** debe instalarse en una ubicación fija, a resguardo de la intemperie. Los siguientes requisitos son imprescindibles:

- Evite que quede expuesto a la luz directa del sol (no coloque nunca el dispositivo **DX-G** cerca de una ventana).
- Proteja el dispositivo **DX-G** de impactos mecánicos excepcionales (P ej.: puertas cristaleras).

#### Etiquetas

- Identificación del producto.
- General.
- Introducciones de seguridad para productos láser.

Identificación del producto

Tipos de producto, nombre comercial, número de modelo y fabricante.

#### General

Describe en forma de cuadro las marcas y las etiquetas que figuran en el interior y en el exterior de la maquina. A continuación, se proporciona una breve descripción de estas marcas y etiquetas y se explica su significado.

#### Instrucciones de seguridad para productos láser

Describe en forma de dibujos y textos las instrucciones de seguridad del producto.

#### Mantenimiento y limpieza

- Mantenimiento preventivo por parte del técnico de servicio.
- Mantenimiento por parte del usuario.

Ventas y Administración Venezuela 4267 (C1211ABE) Ciudad Autónoma de Buenos Aires Tel: 4958-9300 (líneas rotativas) AFTONIO OLIVA

CARE ABGET

Lic. OSV

AGFA HE

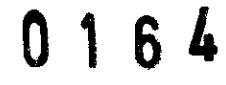

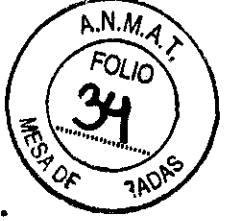

#### Mantenimiento preventivo por parte del técnico de servicio

Debe realizarse un mantenimiento preventivo una vez al año o cada 25000 ciclos (si es antes). Este mantenimiento no debe ser realizado por el usuario sino por un técnico de servicio certificado por AGFA. Si no se llevan a cabo las operaciones periódicas de mantenimiento, a cargo del personal adecuado debidamente certificado, la garantía puede quedar comprometida.

#### Mantenimiento por parte del usuario

- Limpieza y desinfección.
- Limpieza exterior del dispositivo DX-G.
- Limpieza del panel táctil.
- Limpieza de la unidad óptica.
- Reemplazo del elemento del filtro de aire.

#### Limpieza y desinfección

En los documentos de servicio y mantenimiento se describen los métodos de limpieza y desinfección o esterilización que pueden aplicarse a componentes o accesorios del sistema susceptibles de contaminación por contacto con el paciente o con fluidos corporales.

Deben seguirse todas las normas y los procedimientos pertinentes para evitar la contaminación del personal de los pacientes y del dispositivo **DX-G**. Es preciso adoptar todas las medidas de seguridad posibles para evitar la contaminación del dispositivo **DX-G**.

#### Limpieza exterior del dispositivo DX-G

Para limpiar el exterior del dispositivo DX-G

- 1. Apague el digitalizador.
- 2. Retire el enchufe de corriente de la toma.
- 3. Limpie el exterior del digitalizador con un paño limpio suave humedecido. Utilice jabón o detergente suaves si es necesario; no utilice nunca limpiadores con amoniaco.
- 4. Conecte el enchufe de corriente a la toma.

DO ANTONIO/OLIVA Lic. OSVAL DIRECTORTECNICO ITINA S.A.

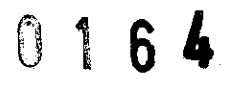

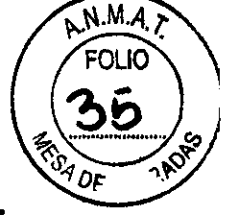

#### Limpieza del panel táctil

Para limpiar el panel táctil:

- 1. Apague el digitalizador.
- 2. Retire el enchufe de corriente de la toma.
- 3. Limpie el panel táctil del digitalizador con un paño limpio suave humedecido. Utilice un producto comercial de limpieza de monitores para limpiar el panel táctil.
- 4. Conecte el enchufe de corriente a la toma.

#### Limpieza de la unidad óptica

La única acción de mantenimiento que debe efectuar consiste en comprobar la calidad de la imagen. Será preciso limpiar la unidad óptica si en la imagen pueden percibirse franjas paralelas al movimiento de la placa de imagen dentro el digitalizador.

el dispositivo **DX-G**.

Limpie la unidad óptica con el cepillo correspondiente al usar

Para limpiar la unidad óptica:

- 1. Apague el digitalizador.
- 2. Retire el enchufe de corriente de la toma.
- 3. Abra la tapa situada en la parte derecha del digitalizador. Abra el ojal del seguro y gire el seguro 90° en el sentido de las agujas del reloj.
- 4. Saque el sepillo limpiador hasta que no te la posición e tope y vuelva a introducirlo en el digitalizador, hay que repetir esta operación como 5 veces.
- 5. Cierre la tapa situada a la derecha.
  - Cierre la cubierta.
  - Gire el seguro 90° en sentido contrario al de las agujas del reloj y cierre el ojal del seguro.
- 6. Conecte el enchufe de corriente a la toma.

#### Reemplazo del elemento del filtro de aire

Para cambiar el elemento del filtro de aire:

DO ANTONIO OLIVA M.N. 46 DIRECTOR TECNICO SEALTHEANS ARGENTINA S.A.

0164

M.A.

AGFA HealthCare Argentina S.A

- 1. Apague el digitalizador.
- 2. Retire el enchufe de corriente de la toma.
- 3. Abra la tapa situada en la parte derecha del digitalizador. Abra el ojal del seguro y gire el seguro 90° en el sentido de la agujas del reloj.
- 4. Abra la puerta del lado derecho y localice el elemento del filtro de aire en el interior tras la abertura de la puerta.
- 5. Libere las 2 sujeciones para poder quitar el bastidor del filtro de aire.
- 6. Retire el elemento del filtro de aire usado.
- 7. Saque el nuevo elemento del filtro de aire.
- 8. Monte el elemento del filtro de aire dentro de la puerta lateral derecha, tal como se ilustra a continuación.
- 9. Vuelve a colocar el bastidor del filtro de aire.
  - Introduzca el lado izquierdo del bastidor del filtro de aire en los orificios correspondientes.
  - Bloquee el lado derecho del bastidor del filtro de aire con las 2 sujeciones.
- 10. Cierre la tapa situada a la derecha.
  - Cierre la cubierta.
  - Gire el seguro 90° en sentido contrario al de las agujas del reloj y cierre el ojal del seguro.
- 11. Conecte el enchufe de corriente a la toma.

Para la limpieza de los chasis y placas se recomiendan seguir los siguientes pasos, para las placas se recomienda una limpieza como mínimo una vez por mes o más a menudo si se encuentran en zonas de demasiado polvo o el ambiente es demasiado seco. Para la limpieza se debe utilizar un paño con limpiador y pasarlo en forma uniforme y suave por el lado del fosforo y la parte posterior, respetar un tiempo de secado de unos 10 minutos y verificar que no hayan quedado partículas de material u otras impurezas. Para la parte externa del chasis preferentemente utilizar un paño húmedo (agua o jabón) y para manchas más rebeldes utilizar alcohol isopropilico

Con respecto a la limpieza de los chasis se debe utilizar simplemente un paño seco o aplicar aire comprimido para eliminar cualquier tipo de polvo.

#### Directrices de seguridad

Describe advertencias y precauciones que hay que tener acerca

del equipo.

DO ANTONIO OLIVA TÉCNICO-M.N. 46 RGENTINA S.A.

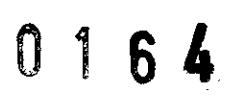

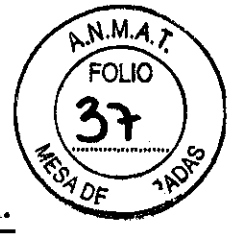

#### Inducciones generales de seguridad

En este punto se describe como se debe hacer una adecuada utilización del equipo.

#### Control de calidad

AGFA recomienda un control de calidad con una frecuencia mensual.

#### Primeros pasos con el dispositivo DX-G

En este capitulo se explica como llevar a cabo las primeras operaciones básicas en el dispositivo **DX-G**.

#### Características básicas

#### Características del dispositivo DX-G

El dispositivo **DX-G** digitaliza imágenes de rayos latentes que se encuentran en placas de imagen **CR MD 4.0R** y envía esos datos gráficos a la estación de trabajo principal.

El dispositivo **DX-G** tiene un dispensador de entrada y otra de salida con capacidad para 5 chasis. De forma consecutiva, con cada uno de los chasis que hay en el dispensador, el dispositivo **DX-G** realiza las siguientes operaciones:

- Introduce en el digitalizador el chasis que hay en el dispensador de entrada.
- Bloquea el chasis que contiene la placa de imagen en la ranura del chasis.
- Retire la placa de imagen del chasis.
- Explora la placa de imagen.
- Convierte la información de la imagen latente en datos digitales.
- Borra la placa de imagen y la introduce de nuevo en el chasis.
- Asigna a los datos de ID de la placa de imagen el estado "borrado".
- Desbloqueo el chasis.
- Transmite los datos de las imágenes digitales a la estación de trabajo principal.
- Lleva el chasis procesado al dispensador de salida.

Lic. OSVALDO ANTONIO OLIVA NICO - M

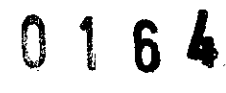

NMA

AGFA HealthCare Argentina S.A

• El dispositivo **DX-G** permite volver a borrar una placa de imagen antes de reutilizarla. En casos especificas, esa operación es necesario para impedir que imágenes fantasmas causadas por exposiciones anteriores o radiación dispersa interfieren con la imagen que le interesa.

#### **Modos operativos**

El dispositivo **DX-G** puede funcionar en dos modos:

#### Modo de operador

El modo de operador reúne todas las funciones básicas diseñadas para las técnicas radiográficas:

- Nuevo borrado de una placa de imagen.
- Reencaminamiento de imagen (en la estación de trabajo principal).
- Recuperación de datos con el botón de información.
- Cambio de propiedades del panel táctil (brillo y sonoridad del emisor acústico).

#### Modo de servicio

Las funciones del modo de servicio están reservadas al personal cualificado de servicio técnico. Estas se encuentran protegidas por contraseña y se describen en un documento independiente.

#### Interfaz del usuario

El dispositivo DX-G puede funcionar en dos modos:

- El modo de operador para el funcionamiento básico.
- El modo de servicio, reservado al personal de servicio cualificado.

Las funciones del modo del operador están descritas en este manual. El usuario hace funcionar el dispositivo **DX-G** por medio de:

- Un panel táctil desde el que se puede tener acceso a todas las funciones.
- Un indicador de estado.

BANTONIO-OLIVA R TECHICO - M.N. 46 ARE ANGENTINA S.A.

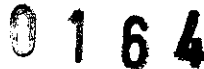

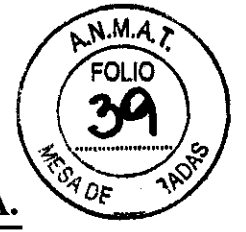

#### Indicador de estado

El indicador informa al usuario mediante señales luminosas acerca del estado del dispositivo **DX-G** se encuentra situado en la parte delantera del digitalizador, de modo que resulta visible a cierta distancia.

Describe en forma de cuadro el color, si es constante o parpadea el estado y la acción.

#### Inicio de DX-G

#### Procedimiento:

- 1. Asegúrese de que el dispositivo DX-G esta conectado a la estación de trabajo principal y que en esta se4 ejecuta el software de NX apropiado.
- 2. Asegúrese de que el enchufe de corriente esta conectada a la toma.
- 3. Retire los chasis del dispensador de entrada y la ranura de entrada del digitalizador.
- 4. Pulse el interrumpir principal.

El indicador inicia la secuencia de funcionamiento siguiente:

- Inicialización de todos los componentes.
- Ensayo funcional de todos los componentes.
- Comprobación de la presencia de chasis o placas de imagen.
- Conexión con la estación de trabajo principal.

Durante el calentamiento y el auto verificación, que podrían durar hasta 3 minutos, el indicador de estado del dispositivo **DX-G** parpadea en rojo.

Si el sistema **DX-G** ha finalizado la auto verificación con éxito, entra en el modo del operador y el indicador de estado muestra de forma constante una luz verde. Se muestra la pantalla de espera.

#### Flujo de trabajo básico (exploración de imágenes)

Flujo de trabajo:

- 1. Identifique que el chasis con la ID tablet y en una estación de trabajo.
- 2. Compruebe que el dispositivo DX-G este listo para funcionar. El indicador de estado debe iluminarse con una luz verde fija o parpadeante.

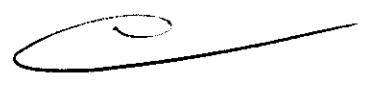

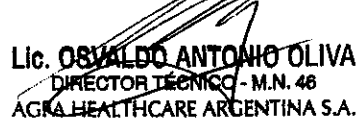

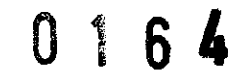

- 3. Coloque los chasis con las placas de imagen expuestas e identificadas en el dispensador de entrada situado en la parte izquierda del dispositivo **DX-G**. Puede hacer hasta cinco chasis en el dispensador de entrada.
- 4. Preste atención a la orientación de los chasis.
- El lado del tubo debe estar orientado hacia el usuario.
- Los mecanismo a de apertura del obturador y de bloqueo deben orientarse hacia abajo, en dirección a la ranura del dispositivo **DX-G**.
- 5. Los chasis se digitalizan a continuación.
- El indicador de estado se muestra en color verde y parpadea.
- DX-G almacena las imágenes en el disco.
- **DX-G** barra los chasis. El progreso de la digitalización se muestra, chasis por chasis, en el panel táctil.
- 6. Retire los chasis procesados que se encuentran en el dispensador de salida, en el lado derecho.

Cuando el dispositivo **DX-G** haya finalizado el proceso, el indicador de estado se mantendrá encendido con una luz verde fijo.

#### Detención del dispositivo DX-G

#### Antes de apagar el sistema

Compruebe que el dispositivo **DX-G** no esta explorando ninguna placa de imagen. Si el dispositivo **DX-G** esta explorando una placa de imagen, el indicador de estado parpadea en color verde.

#### Apagado

Le recordamos que apague el dispositivo **DX-G** al final de la jornada. Para apagar pulse el interruptor principal hasta que quede en la posición de apagado ("o").

#### Funcionamiento del dispositivo DX-G

En este capitulo se proporciona información de las funciones disponibles en el modo del operador. Por ultimo, encontrara algunas pautas para el mantenimiento preventivo y la solución de problemas.

DO ANTONIO OLIVA Lic. OSVA TÉCNICO NTINA S.A.

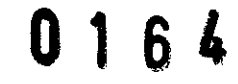

#### Este capitulo incluye los temas siguientes:

#### Nuevo borrado de una placa de imagen

Al final de un ciclo de digitalización, el dispositivo DX-G devuelve una placa de imagen borrada. Sin embargo, en las cosas siguientes deberá borrar de nuevo la placa de imagen antes de volver a utilizarla, a fin de evitar que alguna imagen fantasma interfiera con la imagen que se interesa;

- Si la placa de imagen no ha sido utilizada desde hace más de 48 horas. En este caso, la placa de imagen puede haber sido expuesta a radiación dispersa.
- Si una placa de imagen ha sido expuesta a una dosis excepcionalmente elevada de • rayos X.

En este caso, la capa mas profunda de la placa de imagen todavía puede retener una imagen latente después del borrado estándar. Deje reposar la placa de imagen durante un día por lo menos antes de volver a borrarla.

Para borrar nuevamente una placa de imagen:

- 1. Compruebe que el dispositivo **DX-G** este listo para funcionar. El indicador de estado se enciende en color verde de manera continuo.
- 2. Pulse el botón de borrado del panel táctil, situado en la parte delantera del dispositivo **DX-G**.

El digitalizador cambia al modo de borrado.

El indicador de estado se enciende en color azul de manera continua.

- 3. Coloque los chasis que contienen las placas de imagen en el dispensador de chasis del dispositivo DX-G.
  - Asegúrese de introducir el chasis con el lado negro del tubo hacia delante y el mecanismo de apertura del obturador y el bloqueo hacia abajo, en dirección a la ranura del chasis.

Con esta operación, el dispositivo DX-G empieza a borrar la imagen y el indicador de estado se mantiene encendido con una luz azul fija.

Cuando el dispositivo **DX-G** haya terminado de borrar el chasis, el indicador de estado permanecerá encendido con una luz verde fija.

Ventas y Administración Venezuela 4267 (C1211ABE) Ciudad Autónoma de Buenos Aires Tel: 4958-9300 (líneas rotativas)

ANTONIO OLIVA lc. OS\ OF TEONICO - M.N. 46 AGFA HEALTHCARE ARGENTINA S.A.

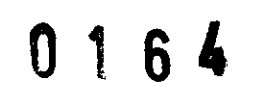

N.M.A.

**AGFA HealthCare Argentina S.A** 

- 4. Retire del dispensador de salida el chasis con la placa de imagen borrada.
- Pulse de nuevo el botón de borrado para pasar el modo normal. Un minuto después de que se haya procesado el último chasis, el dispositivo DX-G pasa del modo de "borrado "al "modo normal".

## Activación o desactivación de las señales acústicas del digitalizador

Tiene la posibilidad de activar y desactivar el volumen de las señales acústicas del digitalizador.

Para activar o desactivar el volumen:

- 1. En la pantalla de espera, pulse el botón de configuración.
- 2. Realice una de las siguientes operaciones:
  - Active el volumen pulsando el botón.
  - Desactive el volumen pulsando el botón. Con esta operación se ilumina el botón con una luz azul.

#### Cambio del brillo del panel táctil

Puede cambiar el brillo del panel táctil del digitalizador.

Para cambiar el brillo:

- 1. En la pantalla de espera, pulse el botón de configuración. Aparece la pantalla de configuración:
- 2. En la sección de brillo situada en la parte inferior de la pantalla de configuración, utilice los botones + o para ajustar el brillo.

#### Recuperación de información sobre el digitalizador

Para recuperar información:

1. En la pantalla de espera, pulse el botón de información.

Aparece la ventana de información, en la que se muestra la dirección IP, el nombre del dispositivo, la versión de software y el nombre de la estación de trabajo NX principal:

|                                                                                                    | (    |
|----------------------------------------------------------------------------------------------------|------|
| Ventas y Administración<br>Venezuela 4267 (C1211ABE) Ciudad Autónoma de Buenos Aires<br>Tel: 4958-9300 (líneas rotativas) | lugi |
| LIC. OSVALDO ANTONIO-OLIVA<br>DIRECTOR TECNICO - M.N. 46<br>AGFA FILALTHCARE ARCENTINA S.A.                               |      |

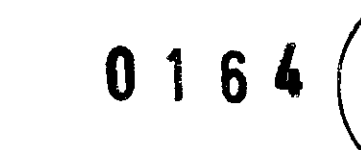

N.M.A

AGFA HealthCare Argentina S.A

2. Pulse el botón de configuración para volver a la pantalla de espera.

#### Desplazamiento del digitalizador

Para mover el digitalizador:

- 1. Apague el digitalizador.
- 2. Retire el enchufe de corriente de la toma.
- 3. Desenchufe el cable Ethernet.
- 4. Recoja todos los cables para no aplastarlos accidentalmente al remplazar el digitalizador.
- 5. Retire todos los chasis de los dispensadores de entrada y salida.
- 6. Abra la tapa situada en la parte derecha del digitalizador. Abra el ojal del seguro y gire el seguro 90° en el sentido de las agujas del reloj.
- 7. Saque la herramienta, situada en la parte inferior de la cubierta interna.
- Retire la tapa para tener acceso a la abertura. Introduzca la herramienta en la abertura y gire el tornillo en sentido contrario al de las agujas del reloj, hasta que el dispositivo DX-G se eleve entre 1,5 y 2 cm y encuentre asistencia.

El dispositivo DX-G puede trasladarse ahora a otra ubicación.

- 9. Lleve el dispositivo DX-G al emplazamiento deseado.
- 10. Cuando se encuentre en el lugar deseado, gire el tornillo en el sentido de las agujas del reloj hasta que el digitalizador se fije al suelo y se perciba resistencia.
- 11. Vuelva a colocar la herramienta en su sitio.
- 12. Vuelva a enchufar todas las conexiones eléctricas.
  - Vuelva a conectar el cable Ethernet.
  - Conecte el enchufe de corriente a la toma.

#### Especificaciones

Se describe en forma de cuadro, las dimensiones, peso, dispensador, resolución en escala de grises, conexión eléctrica, conectividad a redes, consumo de energía, condiciones aliéntales, tiempo de calentamiento, emisiones físicas, detector de placas y chasis, capacidad del producto, duración del equipo mantenimiento preventivo.

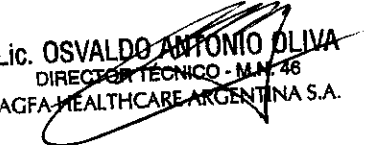

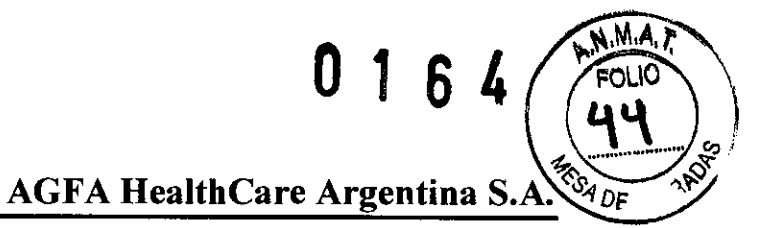

#### Tamaño de matriz de pixeles

Se describe en forma de cuadro el tipo de chasis, formato, resolución, anchura por longitud.

Dando conformidad a lo expuesto, suscriben el Director Tecnico y Responsable Legal de **Agfa HealthCare Argentina S.A.** con sello ante firma y sin otro particular, saludan a Ustedes muy atentamente.

COSVALOO ANTONIO OLIVA AGFA HEALTHCARE ARGENTINA S.A.

mol

\*\*\* \*\*\*

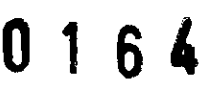

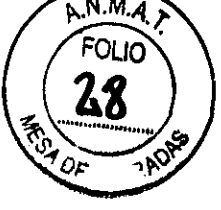

# **PROYECTO DE ROTULO**

#### Fabricante:

Agfa HealthCare N.V Septestraat 27, B-2640 Mortsel Bélgica Agfa Gevaert HealthCare GmbH Bürgemeister-Gotz-Strasse 10, 86529 Schrobenhausen y Max-Planck-St. 1 D-82380 Peißenberg Alemania Importador: Agfa HealthCare Argentina S.A. Venezuela Nº 4269 Capital Federal - Argentina **Producto:** Digitalizador DX-G Casetes y Placa CR MD 4.0R (medida que corresponda) Instrucciones de Uso: Manual de Uso acompaña a los productos Condiciones de Venta: " \*\* Fecha de vencimiento: (la que corresponda) Serie: la que corresponda Lote: el que corresponda Fecha de fabricación: la que corresponda Director Técnico: Lic. Osvaldo Oliva MN 46 Venta Autorizada por A.N.M.A.T. PM Nº 1689-43

ANTONIO OLIVA M.N. 46 AGFA HEALTHCARE ARGENTINA S.A.

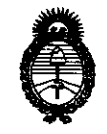

#### ANEXO III

#### CERTIFICADO

Expediente Nº: 1-47-15326/10-3

El Interventor de la Administración Nacional de Medicamentos, Alimentos y Tecnología Médica (ANMAT) certifica que, mediante la Disposición Nº O....O. G..., y de acuerdo a lo solicitado por AGFA HEALTHCARE ARGENTINA S.A., se autorizó la inscripción en el Registro Nacional de Productores y Productos de Tecnología Médica (RPPTM), de un nuevo producto con los siguientes datos identificatorios característicos:

Nombre descriptivo: DIGITALIZADOR-CHASIS Y PLACAS

Código de identificación y nombre técnico UMDNS: 16-910 - Digitalizadores de Películas

Marca: AGFA

Clase de Riesgo: Clase II

Indicación/es autorizada/s: Digitalizador de imágenes.

Modelo/s:

DIGITALIZADOR DX-G

CHASIS Y PLACAS CR MD 4.0R EN LAS SIGUIENTES MEDIDAS

35 X 43 CM

- 35 X 35 CM
- 24 X 30 CM
- 18 X 24 CM
- 15 X 30 CM
- 8 X10 "
- 10 X 12"
- 11 X 14"

14 X 14"

//.. 14 X 17" 21 X 43 CM(35 X 43CM)

Condición de expendio: Venta exclusiva a profesionales e instituciones sanitarias.

Nombre del fabricante: AGFA HEALTHCARE N.V

Lugar/es de elaboración: SEPTESTRAAT 27, B-2640 MORTSEL, B-2640 MORTSEL, Bélgica.

Nombre del fabricante: AGFA-GEVAERT HEALTHCARE GmbH

Lugar/es de elaboración: BÛRGEMEISTER-GÔTZ-STRASSE 10, SCHROBENHAUSEN-ALEMANIA

MAX-PLANCK-STR. 1 D-82380 PEINBENBERG -ALEMANIA

Se extiende a AGFA HEALTHCARE ARGENTINA S.A. el Certificado PM-1689-43, en la Ciudad de Buenos Aires, a ........, siendo su vigencia por cinco (5) años a contar de la fecha de su emisión

la fecha de su emisión 1 6 4

, J. Jung in A. ORSINGHER SUB-INTERVENTOR Dr. OTTO A.N.M.A.T.